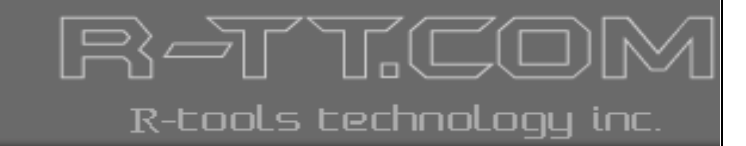

# **R-Updater**

| Install them and keep your software updated.                                                            |                                                                     |                                                           |                                                                         |                    |
|----------------------------------------------------------------------------------------------------|---------------------------------------------------------------------|-----------------------------------------------------------|-------------------------------------------------------------------------|--------------------|
| Dpdates                                                                                                 |                                                                     |                                                           |                                                                         |                    |
| Give Away Of the Day                                                                                    |                                                                     |                                                           |                                                                         |                    |
| THE REAL AND A                                                                                          |                                                                     |                                                           |                                                                         |                    |
| Inpaint reconstructs the selected image area from t<br>Delete any unwanted object from your photo, such | ne pixel near the area boundary<br>as extra power-line, people, tex | Inpaint may be used to remo<br>t The program will automat | we undesirable objects from still<br>ically inpaint the selected area b | images.<br>o erase |
| oftware                                                                                                 | <ul> <li>New catalog versions</li> </ul>                            | New users versions                                        | New beta versions                                                       |                    |
| Updated Software                                                                                        | 4.0.0.0010                                                          |                                                           |                                                                         |                    |
| CoburnerxP (4.2.7.1001)                                                                                 | 4.1.0.0                                                             |                                                           |                                                                         |                    |
| GetDatabatkTorNTF5 (3.0.3.9)                                                                            | 4.1.0.0                                                             | 2 5 0 2549                                                |                                                                         |                    |
| <ul> <li>Wazilla Eirefox. (3.5.8)</li> </ul>                                                            | 4100                                                                | 3660                                                      |                                                                         |                    |
| - Nero 6 Enterprise Edition (6.6.0.1)                                                                   | 4.1.0.0                                                             | 6.6.1.4                                                   |                                                                         | _                  |
| Nero Bark Iti In (1.2.0.27)                                                                             |                                                                     | 3100                                                      |                                                                         |                    |
| - Nero CD-DVD Speed (3,4)                                                                               |                                                                     | 4.7.7.15                                                  |                                                                         |                    |
| Nero Cover Designer (2.3.0.15)                                                                          |                                                                     | 2.3.7.0                                                   |                                                                         |                    |
| Nero DriveSpeed (2.0.4)                                                                                 |                                                                     | 3.8.1.0                                                   |                                                                         |                    |
| - 🔲 🔕 Nero ImageDrive (2.27.0.7)                                                                        |                                                                     | 3.0.0.12                                                  |                                                                         |                    |
| - 🗖 🌆 Nero InfoTool (2.2.7)                                                                             |                                                                     | 5.3.1.0                                                   |                                                                         |                    |
| 🔲 🍩 Nero SoundTrax (1.0.0.34)                                                                           |                                                                     | 3.1.0.0                                                   |                                                                         | -                  |
| - 🗌 🥘 Nero StartSmart (2.0.0.2)                                                                         |                                                                     | 8.1.2.0                                                   |                                                                         |                    |
| - 🔲 🚸 Nero Wave Editor (2.0.0.40)                                                                       |                                                                     | 2.0.0.63                                                  |                                                                         |                    |
| - 🔲 🎱 Pinball (5.1.2600.5512)                                                                           |                                                                     | 5.2.3790.0                                                |                                                                         |                    |
| - 🗹 🤠 R-Crypto (1.2.0.5)                                                                                |                                                                     | 1.5.0.8                                                   |                                                                         |                    |
| - 🗹 🧰 R-Drive Image (4.3.2.2)                                                                           | 4.7.4702.0                                                          |                                                           |                                                                         |                    |
|                                                                                                    | 1.5.521.0                                                           |                                                           |                                                                         |                    |
|                                                                                                    | 💋 Update                                                            |                                                           |                                                                         |                    |
|                                                                                                    |                                                                     |                                                           |                                                                         |                    |

# **User's Manual**

(C) Copyright 2010 R-Tools Technology Inc.

© 2010 R-tools Technology Inc. All rights reserved.

No part of this User's Manual may be copied, altered, or transferred to, any other media without written, explicit consent from R-tools Technology Inc..

All brand or product names appearing herein are trademarks or registered trademarks of their respective holders.

R-tools Technology Inc. has developed this User's Manual to the best of its knowledge, but does not guarantee that the program will fulfill all the desires of the user.

No warranty is made in regard to specifications or features.

R-tools Technology Inc. retains the right to make alterations to the content of this Manual without the obligation to inform third parties.

L

### **Table of Contents**

| I   | Introduction to R-Updater                 | 1  |
|-----|-------------------------------------------|----|
| 1   | R-Updater Features                        | 1  |
| 2   | Contact Information and Technical Support | 1  |
| II  | Software Update Using R-Updater           | 2  |
| 1   | Updates                                   |    |
| 2   | Software List                             | 3  |
| III | Settings                                  | 6  |
| 1   | General                                   | 6  |
| 2   | Internet                                  |    |
| 3   | Scheduler                                 |    |
|     | Index                                     | 10 |

### I Introduction to R-Updater

**R-Updater** is a program that keeps your installed software up-to-date.

Upon installation **R-Updater** creates a list of installed programs and checks on a pre-scheduled time if there are new program versions available. When it detects a new version, it notifies the user that it is time to update the program. Then the user can click the program to be updated and receive a link to download the new version the program. If there are several programs for update, the user can mark the necessary programs and do this through one action.

# Software Update Using R-Updater Settings

### 1.1 R-Updater Features

- Giveaway of a Day: A daily updated link to a program which today is a freebie.
- Automatic scan for programs to check for updates.
- Manually added programs to check for their updates.
- Automatic update check completely transparently for the user. You do not need to take any actions to check for new versions available for your installed programs.
- Flexible notification. You may select if you want to be notified about all program releases, including beta versions, or major releases only.
- Versatile scheduler. You may select check time individually for a program, or use default settings.
- Flexible Internet connection settings: support for proxies or direct Internet connections.
- Automatic check against virus infection of **R-Updater**.
- Small system resource consumption: quiet start when all windows processes are already running to prevent delay in windows startup time and automatic unloading from RAM if no update has been found.
- Manual search for programs that are not installed on your computer.
- Smart info filtering with manual settings to display only that information about the programs you want to see.

### 1.2 Contact Information and Technical Support

To obtain the latest version of **R-Updater**, go to:

Product Site: http://www.r-tt.com

**R-Updater** Technical Support Team is available 24 hours a day, seven days a week, and has an average response time less than 4 hours.

Tech. Support: support@r-tt.com

Send your support request to: http://www.r-tt.com/SupportRequest.shtml

### II Software Update Using R-Updater

Updating you software using **R-Updater** is easy. Upon receiving a call that there is a new version is available, go to the **Updates** tab, select the program you want to update and click the **Update** button

#### Updates tab Software List tab

Updates tab

### 2.1 Updates

This tab shows you available versions of the software included into the software list. You may also download new versions of the program from this tab.

| 🖞 R-Updater                                                                                          |                                                                           |                                                              |                                                                          |                    |  |
|----------------------------------------------------------------------------------------------------|---------------------------------------------------------------------------|--------------------------------------------------------------|--------------------------------------------------------------------------|--------------------|--|
| New versions of your programs have been found Install them and keep your software updated.           |                                                                           |                                                              |                                                                          |                    |  |
| 🔊 Updates                                                                                            |                                                                           |                                                              |                                                                          |                    |  |
| Give Away Of the Day                                                                                 |                                                                           |                                                              |                                                                          |                    |  |
|                                                                                                    |                                                                           |                                                              |                                                                          |                    |  |
| Inpaint reconstructs the selected image area from<br>Delete any unwanted object from your photo, sur | n the pixel near the area boundary<br>ch as extra power-line, people, te: | . Inpaint may be used to remo<br>ct The program will automat | we undesirable objects from still<br>ically inpaint the selected area to | images.<br>) erase |  |
| B. Updated Software                                                                                  | New catalog versions                                                      | New users versions                                           | New Deca versions                                                        |                    |  |
| CDBurnerXP (4.2.7.1801)                                                                              | 4.3.2.2212                                                                |                                                              |                                                                          |                    |  |
| - 🔽 🙆 GetDataBack for NTFS (3.0.3.9)                                                                 | 4.1.0.0                                                                   |                                                              |                                                                          |                    |  |
| - 🔄 💬 Intel Application Accelerator (2.2.0                                                           | 0.2126)                                                                   | 3.5.0.2568                                                   |                                                                          |                    |  |
| 🚽 🗹 Mozilla Firefox (3.5.8)                                                                          | 4.1.0.0                                                                   | 3.6.6.0                                                      |                                                                          |                    |  |
| — 🗌 🥰 Nero 6 Enterprise Edition (6.6.0.1)                                                            |                                                                           | 6.6.1.4                                                      |                                                                          |                    |  |
| - 🗌 🎻 Nero BackItUp (1.2.0.27)                                                                       |                                                                           | 3.1.0.0                                                      |                                                                          |                    |  |
| - 🗌 🥰 Nero CD-DVD Speed (3.4)                                                                        |                                                                           | 4.7.7.15                                                     |                                                                          |                    |  |
| - 🗌 🌌 Nero Cover Designer (2.3.0.15)                                                                 |                                                                           | 2.3.7.0                                                      |                                                                          |                    |  |
| 🖳 🗹 堡 Nero DriveSpeed (2.0.4)                                                                        |                                                                           | 3.8.1.0                                                      |                                                                          |                    |  |
|                                                                                                    |                                                                           | 3.0.0.12                                                     |                                                                          |                    |  |
| 🖳 🗌 🧞 Nero InfoTool (2.2.7)                                                                          |                                                                           | 5.3.1.0                                                      |                                                                          |                    |  |
| 🖳 🖳 👰 Nero SoundTrax (1.0.0.34)                                                                      |                                                                           | 3.1.0.0                                                      |                                                                          |                    |  |
| 🖳 🦳 🧶 Nero StartSmart (2.0.0.2)                                                                      |                                                                           | 8.1.2.0                                                      |                                                                          |                    |  |
| 🗌 📃 🙅 Nero Wave Editor (2.0.0.40)                                                                    |                                                                           | 2.0.0.63                                                     |                                                                          |                    |  |
| Pinball (5.1.2600.5512)                                                                              |                                                                           | 5.2.3790.0                                                   |                                                                          |                    |  |
| 🗌 🗹 👰 R-Crypto (1.2.0.5)                                                                             |                                                                           | 1.5.0.8                                                      |                                                                          |                    |  |
| R-Drive Image (4.3.2.2)                                                                              | 4.7.4702.0                                                                |                                                              |                                                                          |                    |  |
| R-Mail For Outlook (1.0.0.1)                                                                         | 1.5.521.0                                                                 |                                                              |                                                                          |                    |  |
|                                                                                                    | 🗾 Update                                                                  |                                                              |                                                                          |                    |  |
| Software List                                                                                        |                                                                           |                                                              |                                                                          |                    |  |
| Settings                                                                                             |                                                                           |                                                              |                                                                          |                    |  |
| Found 72 installed programs.                                                                         |                                                                           |                                                              |                                                                          |                    |  |

It also may show the **Give Away of the Day** field with a program that you may obtain today for free You may specify which columns you want to see on this tab on the **Settings** -> **General** tab.

#### Getting new updates.

- 1 Select the program(s) you want to update
- 2 Click the Update button
- > A default browser will start, connect to the Catalogue and show the links to setup files.

Links to setup files

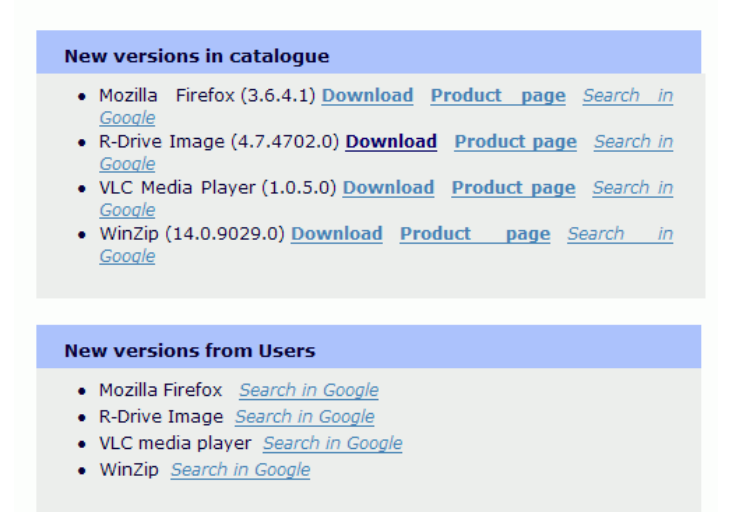

### 2.2 Software List

On this tab, you may manage programs included into the list of programs for which **R-Updater** check updates and specify scheduler options for them.

#### Software List tab

| 🖞 R-Updater                                                                                                    |                                                                                                    |                                                                                                    |
|----------------------------------------------------------------------------------------------------|----------------------------------------------------------------------------------------------------|----------------------------------------------------------------------------------------------------|
| Mozilla Firefox 3.5<br>Call about all updates, default scheduler.                                                                                                    |                                                                                                    |                                                                                                    |
| 🖉 Updates                                                                                                    |                                                                                                    |                                                                                                    |
| Software List                                                                                                    |                                                                                                    |                                                                                                    |
| Ouick Find                                                                                                    |                                                                                                    |                                                                                                    |
| Search for the program on the server:                                                                                                    |                                                                                                    | Search                                                                                                    |
| Software                                                                                                    | Developer                                                                                                    | New Build 🔺                                                                                                    |
| Installed Software           ASUS Wireless Router WL-500gP Utilities (1.8.3.3)           Assistant (1.0.0.3)           CDBurnerXP (4.2.7.1801)           Control (1.0)           Device List Wizard (6.1.0.7)           EFAR file manager (1.70.5.1634)           GetDatBack for NTFS (3.0.3.9)           HyperTerminal (5.1.2600)           Mozilla Firefox (3.5.8)           Mozilla Firefox (3.5.8)           Nero 6 Enterprise Edition (6.6.0.1)           Nero Back(tUp (1.2.0.27)           Nero Cover Designer (2.3.0.15)           Nero ImageDrive (2.270.7)           Nero ImageDrive (2.270.7) | ASUSTEK COMPUTER INC.<br>Pinnacle Systems<br>Canneverbe Limited<br>Pinnacle Systems<br>APC<br>Eugene Roshal & FAR Grou<br>Runtime Software<br>Hilgraeve<br>Intel<br>Promise Technology<br>Mozilla<br>Ahead Software AG<br>Ahead Software AG<br>Ahead Software AG<br>Ahead Software AG<br>Ahead Software AG<br>Ahead Software AG<br>Ahead Software AG<br>Ahead Software AG<br>Ahead Software AG | 4.3.2.221:<br>4.1.0.0<br>3.5.0.256€<br>4.1.0.0<br>6.6.1.4<br>3.1.0.0<br>4.7.7.15<br>2.3.7.0<br>3.8.1.0<br>3.0.0.12<br>5.3.1.0 |
| C Rescan installed                                                                                                    | Add Manually                                                                                                    |                                                                                                    |
| Settings Found 72 installed programs.                                                                                                    |                                                                                                    |                                                                                                    |

#### Managing the list of programs to update

When **R-Updater** is installed, it automatically creates a list of programs to search for their updates. You may manually delete programs from this list or add them from the update server.

To delete the program (only manually added),

\* Right-click the program and select Delete from the list on the shortcut menu.

#### To add the program,

\* Click the Add Manually button and and select the program you want R-Updater to check for updates.

To verify if the program is present on the update server,

\* Enter the program name into the Search application on server field and press the Enter key.

#### To update the list of installed programs,

\* Click the Rescan installed button and and select the program you want R-Updater to check for updates.

#### Specifying the call level for an individual program

You may specify which type of updates you want to be notified of (all updates including beta versions, all updates except beta versions, or only major releases).

You may specify these default settings on the **Settings** -> **General** tab.

#### To specify the call level,

\* **Right-click the program and select the call level for the program.** or click the **Call Status** button and select the call level.

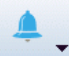

#### Specifying the time interval to check for updates for an individual program

You may specify how often you want to check for updates for an individual program in the list. You may specify these default settings on the **Settings** -> **General** tab.

#### To specify the time interval to check for updates,

\* **Right-click the program and select the time interval for the program.** or click the **Call Scheduler** button and select the call scheduler.

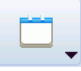

### III Settings

You may adjust **R-Updater** setting on the **Settings** tab.

| General   |
|-----------|
| Internet  |
| Scheduler |

### 3.1 General

You may specify general program settings and uninstall **R-Updater** on this tab.

#### General tab

| 🖞 R-Updater                                                                                                    |                                                                                                    |  |
|----------------------------------------------------------------------------------------------------|----------------------------------------------------------------------------------------------------|--|
| Specify R-Updater settings.                                                                                                    | <ul> <li>Help</li> <li>About</li> </ul>                                                                 |  |
| 🔊 Updates                                                                                                    |                                                                                                    |  |
| Software List                                                                                                    |                                                                                                    |  |
| Settings                                                                                                    |                                                                                                    |  |
| <b>O</b> General                                                                                                    | Internet Scheduler                                                                                      |  |
| Start With Windows [recommended]     Minimize to tray afer start with Windows [recommended]     Close the program if no updates are found after                                                                                           | mended]<br>start with Windows [recommended]                                                             |  |
| Close button<br>Minimize the program to tray<br>Close program [recommended]                                                                                                    | Miscellaneous           Hide "Give Away Of the Day"           Don't notify about new R-Updater versions |  |
| Software List         Image: White "New Catalogue's" column [recommended]         Image: Hide "New Beta" column [recommended]         Image: Hide "New User's" column [recommended]         Image: Hide "New User's" column [recommended] |                                                                                                    |  |
| Found 72 installed programs.                                                                                                    | Uninstall R-Updater                                                                                     |  |

#### ■ Start/Close

| Start with Windows                                      | If this option is selected, R-Updater automatically starts upon              |
|---------------------------------------------------------|------------------------------------------------------------------------------|
|                                                         | Windows startup.                                                             |
| Minimize to tray after start with Windows               | If this option is selected, <b>R-Updater</b> automatically starts minimized. |
| Close program if no updates were found after start with | If this option is selected, <b>R-Updater</b> automatically closes if it does |

|                | Windows                  | not find any update.                                                                                             |
|----------------|--------------------------|----------------------------------------------------------------------------------------------------|
| □ Close button |                          |                                                                                                    |
|                | Minimize program to tray | If this option is selected, <b>R-Updater</b> minimizes to the system tray upon clicking the <b>Close</b> button. |
|                | Close program            | If this option is selected, R-Updater closes upon clicking the Close                                             |

button.

#### Miscellaneous

| This option group specifies visible columns on the <b>Software List</b> tab. |                                                                                                    |  |  |
|------------------------------------------------------------------------------|----------------------------------------------------------------------------------------------------|--|--|
| Hide "Give Away of the Day"<br>field                                         | If this option is selected, the Give Away of the Day field will be hidden on the <b>Undates</b> tab |  |  |
| Don't notify about new R-<br>Updater versions                                | If this option is selected, <b>R-Updater</b> will not notify about its new versions.                |  |  |

#### ■ Software List

| This option group specifies visible columns on the <b>Software List</b> tab. |                                                                       |  |
|------------------------------------------------------------------------------|-----------------------------------------------------------------------|--|
| Hide "New Catalogue's" column                                                | If this option is selected, the New Catalogue's column will be hidden |  |
|                                                                              | on the <b>Software List</b> tab.                                      |  |
| Hide "New Beta" column                                                       | If this option is selected, the New New Beta column will be hidden    |  |
|                                                                              | on the <b>Software List</b> tab.                                      |  |
| Hide "New User's" column                                                     | If this option is selected, the New User's column will be hidden on   |  |
|                                                                              | the <b>Software List</b> tab.                                         |  |
| Hide "Developer" column                                                      | If this option is selected, the New New Company column will be        |  |
|                                                                              | hidden on the <b>Software List</b> tab.                               |  |
| Hide Microsoft products                                                      | If this option is selected, Microsoft products will be hidden on the  |  |
|                                                                              | Software List tab.                                                    |  |
| Hide Garbage                                                                 | If this option is selected, some garbage programs will not be         |  |
|                                                                              | shown.                                                                |  |

#### Uninstall R-Updater

Click the Uninstall R-Updater button to uninstall R-Updater.

8

### 3.2 Internet

You may specify Internet settings for **R-Updater** on this tab.

#### Internet tab

| 🖞 R-Updater                                                                                                    |                                                                                                    |             |                |               |
|----------------------------------------------------------------------------------------------------|----------------------------------------------------------------------------------------------------|-------------|----------------|---------------|
| Specify R-L                                                                                                    | une R-Updater                                                                                         |             |                | Help<br>About |
| Updates                                                                                                    |                                                                                                    |             |                |               |
| 🔊 Settings                                                                                                    |                                                                                                    |             |                |               |
|                                                                                                    | 6 General                                                                                             |             | 🔁 Scheduler    |               |
| Show results in      O Default Browse      Custom Browse      WProgramFiles%      Proxy      Direct connecti      Auto detect pro     Manual proxy s | r [recommended]<br>r<br>Internet Explorer\iexplore.exe<br>on [recommended]<br>oxy settings<br>ettings |             |                | 7             |
| Address:<br>Username:<br>Password:                                                                                                    |                                                                                                    | Port: (opti | onal)<br>onal) |               |
| Found 72 installed progra                                                                                                    | ams.                                                                                                  |             |                | .::           |

#### ■ Show results in

| Default Browser | If this option is selected, <b>R-Updater</b> shows the results in the default |
|-----------------|-------------------------------------------------------------------------------|
|                 | Windows browser.                                                              |
| Custom Browser  | If this option is selected, <b>R-Updater</b> shows the results in the default |
|                 | Windows browser.                                                              |

#### Proxy

| Direct connections         | If this option is selected, <b>R-Updater</b> connects to the Interned directly.    |
|----------------------------|------------------------------------------------------------------------------------|
| Auto detect proxy settings | If this option is selected, <b>R-Updater</b> automatically detects proxy settings. |
| Manual proxy settings      | If this option is selected, you need to specify proxy settings manually.           |

### 3.3 Scheduler

You may specify scheduler settings for **R-Updater** on this tab.

#### Scheduler tab

| 🕂 R-Updater                                                                                                    |               |
|----------------------------------------------------------------------------------------------------|---------------|
| Fine-tune R-Updater     Image: Control of the settings.       Specify R-Updater settings.     Image: Control of the settings.                                                                                                    | Help<br>About |
| Dpdates                                                                                                    |               |
| Software List                                                                                                    |               |
| Settings                                                                                                    |               |
| General                                                                                                    |               |
| Call about new versions (default scheduler)  Every system startup Every day Every week [recommended] Every month  Rescan new installed programs Every system startup Every day Every day Every week [recommended] Every week [recommended] Every month Notify about new installed programs added to the list |               |
| Found 72 installed programs.                                                                                                    |               |

#### Call about new versions (default scheduler)

This option group specifies the default time interval for the scheduler to check for software updates.

#### Rescan new installed program

This option group specifies the default time interval event when **R-Updater** re-scans for new installed programs.

You may select **Notify about new installed programs added to the list** to have **R-Updater** notify you about new installed programs it has included into the Installed Software List to check for updates.

10

# Index

# - B -

Buttons Call Scheduler 3 Call Status 3 Uninstall R-Updater

## - C -

Contact Information and Technical Support 1

6

# - G -

Give Away of the Day 2

# - | -

Introduction to R-Updater 1

# - M -

Managing the list of programs to update 3

# - R -

R-Updater Features 1

## - S -

Settings 6 Call about new installed programs added to the list 9 Call about new versions (default scheduler) 9 Close button 6 General 6 Internet 8 Miscellaneous 6 Proxy 8 Rescan new installed program 9 Scheduler 9 Show results in 8

Software List 6 Start/Close 6 Software List 3 Software Update Using R-Updater 2 Specifying the call level for an individual program 3 Specifying the time interval to check for updates for an individual program 3

# - U -

Updates 2